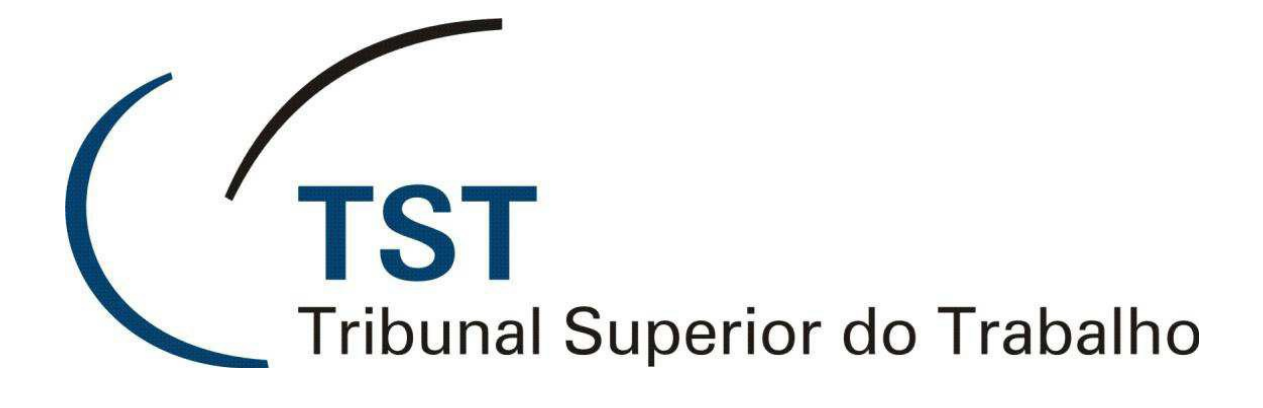

## SISTEMAS JURÍDICOS

SAG – SISTEMA DE APOIO AOS GABINETES

E-Recurso - Consultar as minutas de despacho e de voto (Versão 1.1)

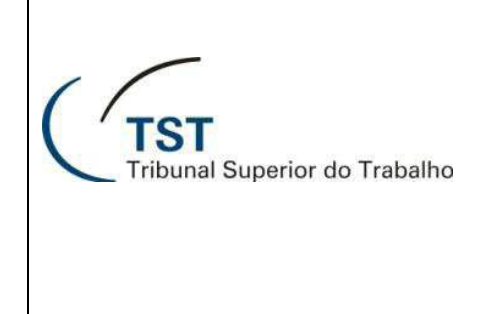

#### SISTEMAS JURÍDICOS SAG – SISTEMA DE APOIO AOS GABINETES

# E-Recurso - Consultar as minutas de despacho e de voto

Para se conhecer a situação das minutas de despacho ou voto, deve-se consultá-las no seguinte caminho: **Aplicações / e-Recurso / Consultar**:

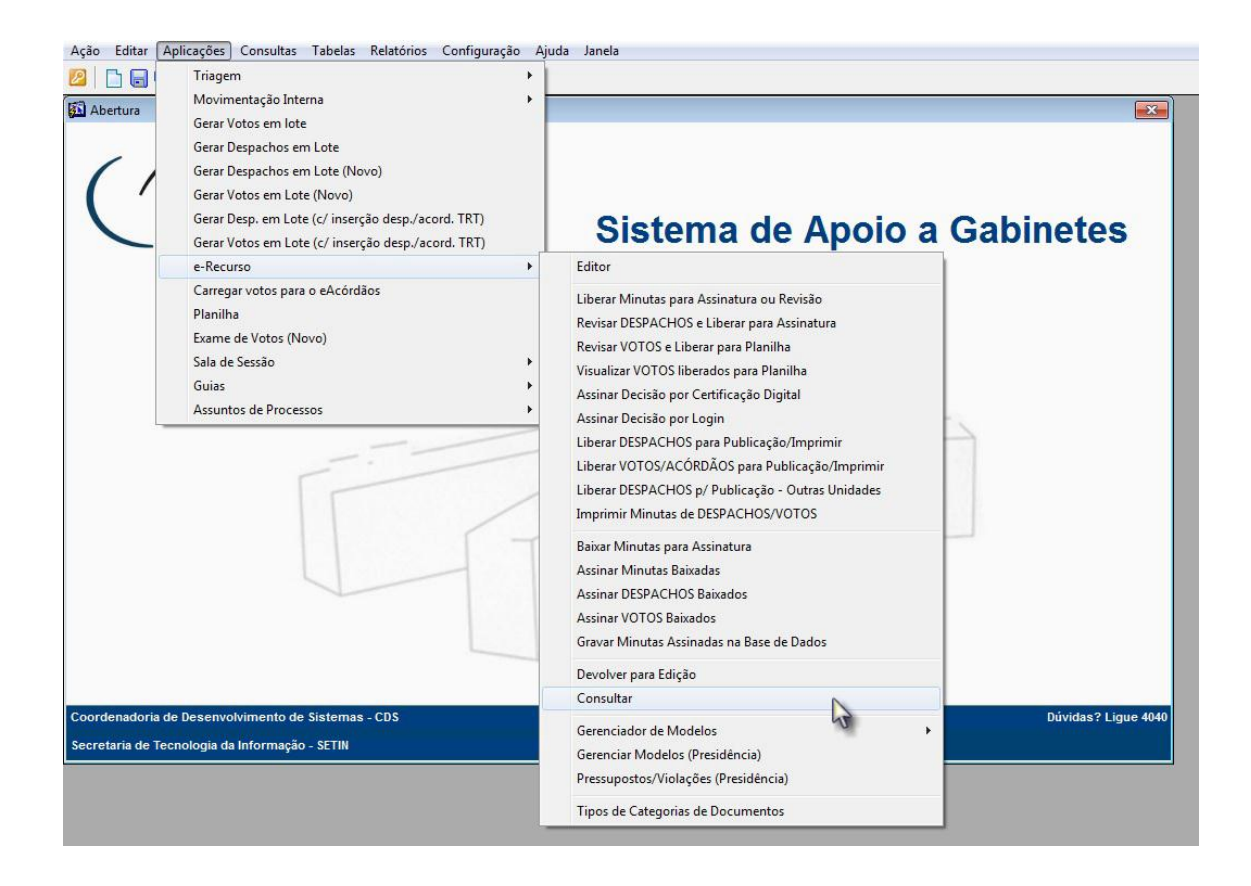

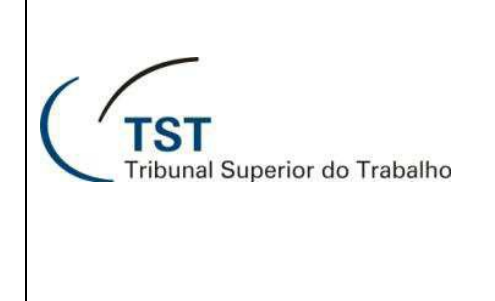

#### SISTEMAS JURÍDICOS SAG – SISTEMA DE APOIO AOS GABINETES

# E-Recurso - Consultar as minutas de despacho e de voto

Na tela de consulta, devem-se utilizar os filtros colocados na parte superior esquerda da tela no campo "Listar Minutas" (Todos, Revisão, Liberado Assinatura, Baixada para Assinatura, Assinada/Pendente de Gravação, Assinada, Impressa, Impressa\não Publicável, Recebido pela Secretaria, Publicado e Devolvido para edição):

| MAIR                | contral contraction in the second second second second second second second second second second second second | Orbins                                                                                              | to de Minister | Allowed a finite P | and the fraction        | Develop   |         |          |         |                                                                            |                                                     |                             |                                        |                             |  |  |
|---------------------|----------------------------------------------------------------------------------------------------|----------------------------------------------------------------------------------------------------|----------------|--------------------|-------------------------|-----------|---------|----------|---------|----------------------------------------------------------------------------|-----------------------------------------------------|-----------------------------|----------------------------------------|-----------------------------|--|--|
|                     |                                                                                                    | Gabine                                                                                              | te do Ministro | Alberto Luiz E     | sresciani de Fontar     | 1 Pereira |         |          |         |                                                                            |                                                     |                             |                                        |                             |  |  |
| istar Min           | Todos<br>Revisão<br>Liberado As:<br>Baixada para                                                               | dos<br>visão<br>Jerado Assinatura<br>ixada para Assinatura<br>sinada/Pendente de Gravação<br>sinada |                |                    | Órgão Nº e Ano da Pauta |           |         |          |         | Sessão<br>C Ordinária Data Sessão<br>C Extraordinária Lim<br>C Conciliação |                                                     |                             |                                        | ipa Pauta                   |  |  |
| goria de<br>cons. N | Assinada<br>Docum<br>Impressa<br>Impressa/Nã<br>Recebido pel<br>Publicado                                      | o Publicá<br>a Secreta                                                                              | vel<br>Iria    |                    | Y                       |           |         |          |         | Todos os<br>Todos o<br>Seleciona                                           | Seleciona<br>Processos (<br>os Processos<br>r os 10 | or todo<br>COM Pe<br>SEM Pe | s os proce<br>tição Pend<br>tição Penc | ssos 🔽<br>ente 🗖<br>lente 🗖 |  |  |
| 1                   |                                                                                                    |                                                                                                    | -              | Signatário         | Última                  | Publ      | - Unid. | Pet.     | Proc.   | Selectone                                                                  | nus nu m                                            | primer                      | ros proces                             |                             |  |  |
|                     | Num. Processo                                                                                                  | N°DOC                                                                                               | Tipo Doc.      | (Relator)          | Tranniação              | cave      | Public. | Pena     | Virtual | situação Minuta                                                            | Dt. Situação                                        | Catr                        | Baixar<br>Editor                       | Histórico                   |  |  |
|                     |                                                                                                    |                                                                                                    |                |                    |                         |           |         |          |         |                                                                            |                                                     |                             | Editor                                 | Histórico                   |  |  |
| ŕ                   |                                                                                                    |                                                                                                    |                | i i i              |                         |           |         | <u> </u> |         |                                                                            |                                                     | <u> </u>                    | Editor                                 | Histórico                   |  |  |
|                     |                                                                                                    |                                                                                                    |                |                    |                         |           |         |          |         |                                                                            |                                                     |                             | Editor                                 | Histórico                   |  |  |
|                     |                                                                                                    |                                                                                                    |                |                    |                         |           |         |          |         |                                                                            |                                                     |                             | Editor                                 | Histórico                   |  |  |
|                     |                                                                                                    |                                                                                                    |                |                    |                         |           |         |          |         |                                                                            |                                                     |                             | Editor                                 | Histórico                   |  |  |
|                     |                                                                                                    |                                                                                                    |                |                    |                         |           |         |          |         |                                                                            |                                                     |                             | Editor                                 | Histórico                   |  |  |
|                     |                                                                                                    | _                                                                                                   |                |                    |                         |           |         |          |         |                                                                            |                                                     |                             | Editor                                 | Histórico                   |  |  |
|                     |                                                                                                    |                                                                                                    |                |                    |                         |           |         |          |         |                                                                            |                                                     |                             | Editor                                 | Histórico                   |  |  |
|                     |                                                                                                    |                                                                                                    |                |                    |                         |           |         |          |         |                                                                            | _                                                   |                             | Editor                                 | Histórico                   |  |  |
|                     |                                                                                                    |                                                                                                    |                |                    |                         |           | -       |          |         |                                                                            |                                                     |                             | Editor                                 | Historico                   |  |  |
| - 1                 |                                                                                                    |                                                                                                    |                | -                  |                         |           |         |          |         |                                                                            |                                                     | _                           | Ealtor                                 | Historico                   |  |  |
|                     |                                                                                                    |                                                                                                    | 1              | L de               |                         |           |         |          |         |                                                                            |                                                     | J                           | Euitor                                 | mistorico                   |  |  |

Esses filtros têm relação direta com a Situação da Minuta, por exemplo:

Se for marcado o campo "**Todos**", serão listados todos os processos que estejam em qualquer situação.

Se for marcado o campo "**Revisão**", serão listados todos os processos cuja "**Situação** da Minuta" seja "em revisão".

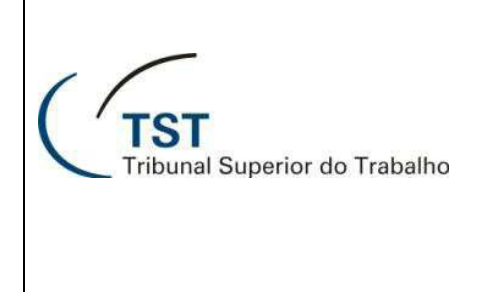

#### SISTEMAS JURÍDICOS SAG – SISTEMA DE APOIO AOS GABINETES

## E-Recurso - Consultar as minutas de despacho e de voto

Após realizada a consulta utilizando os filtros do campo "Listar Minutas", a minuta ainda poderá ser filtrada digitando-se diretamente o nº do processo (sem ano, vara, etc.) no campo "Nº Proc. Consulta ( a )" e teclando Enter. Nesse caso específico, será indicada na lista a minuta de despacho ou de voto do processo pesquisado.

Para facilitar a seleção de votos (b), o sistema oferece as seguintes funções:

- "Selecionar todos os processos".
- "Todos os processos COM Petição Pendente".
- "Todos os processos SEM Petição Pendente".
- "Selecionar os 'x' primeiros processos".

Para alterar (editar) uma minuta basta clicar no botão "**editor** ( c )" correspondente ao processo, a minuta será aberta no editor do e-Recurso.

Os campos "Órgão", "№ e Ano da Pauta" e "Sessão" ( d ) permitem visualizar a lista de votos da sessão desejada.

O campo "Data Sessão ( e )" permite visualizar a data da sessão selecionada.

O botão "Limpa Pauta (f)" permite limpar os campos do filtro de sessão para que se possa visualizar a lista de todas as minutas que podem ser devolvidas ou especificar outra sessão.

Para ordenar as minutas basta clicar em um dos campos logo acima da lista. Por exemplo:

- Ao clicar no campo "Núm. Processo (g)", as minutas serão listadas em ordem crescente ou decrescente, de acordo com o número do processo.
- Ao clicar no campo "Última Tramitação (h)", as minutas serão ordenadas em ordem alfabética, de acordo com o nome da última pessoa que efetuou a tramitação:

| Unidada                                                         | ões Administrativas                                                                                                    |                                                                      |                                                                  |                                                                      |                                                                                                    |                                                      |         |                                               |                                                      | -                                                                                                    |                                                                                                    |                                                      |                       |                                                                    |                                                                        |
|-----------------------------------------------------------------|----------------------------------------------------------------------------------------------------|----------------------------------------------------------------------|------------------------------------------------------------------|----------------------------------------------------------------------|----------------------------------------------------------------------------------------------------|------------------------------------------------------|---------|-----------------------------------------------|------------------------------------------------------|----------------------------------------------------------------------------------------------------|----------------------------------------------------------------------------------------------------|------------------------------------------------------|-----------------------|--------------------------------------------------------------------|------------------------------------------------------------------------|
| unidade                                                         | Administrativa                                                                                                    |                                                                      |                                                                  |                                                                      |                                                                                                    |                                                      |         |                                               | (a)                                                  |                                                                                                    | (                                                                                                    | (e)                                                  | 10                    |                                                                    |                                                                        |
| GMALB                                                           | GMALB  G                                                                                                    |                                                                      | te do Ministro                                                   | Alberto Lui:                                                         | z Bresciani de Fontan P                                                                                                    | 1                                                    |         |                                               | - /                                                  |                                                                                                    |                                                                                                    | (f)                                                  |                       |                                                                    |                                                                        |
| Listar Minutas: Revisão                                         |                                                                                                    |                                                                      |                                                                  |                                                                      |                                                                                                    |                                                      |         |                                               |                                                      |                                                                                                    |                                                                                                    | 1                                                    |                       |                                                                    |                                                                        |
|                                                                 | 1                                                                                                    |                                                                      |                                                                  |                                                                      |                                                                                                    |                                                      |         |                                               | 100                                                  | Sessão                                                                                                    |                                                                                                    |                                                      |                       | -                                                                  |                                                                        |
|                                                                 |                                                                                                    |                                                                      |                                                                  |                                                                      |                                                                                                    | Órgão                                                | N°      | e Ano                                         | da Pa                                                | uta · Ordinária                                                                                              | Data Ses                                                                                                    | são                                                  |                       | - 11                                                               |                                                                        |
|                                                                 |                                                                                                    |                                                                      |                                                                  |                                                                      |                                                                                                    |                                                      |         |                                               |                                                      | <u>Extraordinária</u>                                                                                        | 1                                                                                                    |                                                      | Lin                   | pa Pauta                                                           | 1                                                                      |
| Minutas d                                                       | le Voto/Despacho                                                                                                    |                                                                      |                                                                  |                                                                      |                                                                                                    |                                                      |         |                                               |                                                      | ( <u>C</u> onciliação                                                                                        |                                                                                                    |                                                      |                       |                                                                    | -                                                                      |
|                                                                 | - Decumentar                                                                                                    |                                                                      |                                                                  |                                                                      |                                                                                                    |                                                      |         |                                               |                                                      |                                                                                                    | Selecion                                                                                                    | ur toda                                              |                       |                                                                    |                                                                        |
| ategoria u                                                      | e bocumentos                                                                                                    |                                                                      |                                                                  | -                                                                    |                                                                                                    |                                                      |         |                                               |                                                      | Todos os                                                                                                    | Processos (                                                                                                    | COM P                                                | eticâ                 | o Pende                                                            | ente                                                                   |
| ase cons.                                                       | Nº Proc. consulta                                                                                                    |                                                                      |                                                                  | <u> </u>                                                             |                                                                                                    |                                                      |         |                                               |                                                      | Todos o                                                                                                    | s Processos                                                                                                    | SEM P                                                | etici                 | io Pende                                                           | ente -V                                                                |
|                                                                 | 11300                                                                                                    | _                                                                    |                                                                  |                                                                      | 1100                                                                                                    |                                                      |         |                                               |                                                      | Seleciona                                                                                                    | r os 10                                                                                                    | prime                                                | eiros                 | proces                                                             | sos 🗖 (                                                                |
|                                                                 |                                                                                                    | 2                                                                    |                                                                  | Signatário                                                           | Última                                                                                                    | Publi-                                               | Unid.   | Pet.                                          | Proc                                                 | •                                                                                                    | and the second second se | -                                                    |                       |                                                                    | and the second second                                                  |
| ase                                                             | Núm. Processo                                                                                                    | S NºDoo                                                              | Tipo Doc.                                                        | (Relator)                                                            | Tramitação                                                                                                    | cavel                                                | Public. | Pend                                          | Virtua                                               | al Situação Minuta                                                                                           | Dt. Situação                                                                                                    | Cat?                                                 | Bai                   | xar                                                                | 1.11:04:00.00                                                          |
| AIRR                                                            | 1040-2008.5.15.                                                                                                    | (a)                                                                  | Despacho                                                         | GMALD                                                                | MADTA ALVES DE EK                                                                                                    | 2                                                    |         | Não                                           | Não                                                  | Em revisão                                                                                                   | 03/11/2010                                                                                                    | Não                                                  | ×                     | Editor                                                             | Historico                                                              |
| AIDD                                                            | 4024-032010.5.00.                                                                                                    | 0 1                                                                  | Vete                                                             | CMALD                                                                | ANTONIO REZEDDA                                                                                                    | (h)                                                  | eT2     | Não                                           | Não                                                  | Em revisão                                                                                                   | 09/03/2010                                                                                                    | Mão                                                  |                       | Editor                                                             | Histórico                                                              |
| AIRK                                                            | 0040- 037 01.00                                                                                                    | 46 1                                                                 | Voto                                                             | CHALP                                                                | ANDDEA MICENTINI DA                                                                                                    | Cim                                                  | 613     | Não                                           | Não                                                  | Em revisão                                                                                                   | 20/03/2009                                                                                                    | Não                                                  |                       | Editor                                                             | Histórico                                                              |
| 0.00                                                            | 3040-300000000002.04                                                                                                    | 1 0+                                                                 | Voto                                                             | CHALP                                                                | SANDREA VICENTINI RA                                                                                                    | Sim                                                  |         | Não                                           | Não                                                  | Em revisão                                                                                                   | 28/08/2010                                                                                                    | Não                                                  |                       | Editor                                                             | Histórico                                                              |
| AIRR                                                            | 10000 70 2002 6 02 00                                                                                                    | 221 1                                                                | 1 2010                                                           | GINALD                                                               | LOANDRA ULIVLIBA DL                                                                                                    | Jan                                                  |         | Ivau                                          | Não                                                  | Lin evisão                                                                                                   | 20/00/2009                                                                                                    | Nau                                                  |                       | Editor                                                             | Histórico                                                              |
|                                                                 | 10000-79.2003.5.02.00                                                                                                    | 32 1                                                                 | Voto                                                             | OHALR                                                                | ANTONIO REZEDDA DI                                                                                                    | Cim                                                  | CTE     | Mão                                           |                                                      |                                                                                                    | i neme canno                                                                                                    | Mão                                                  |                       | Lunoi                                                              | matorico                                                               |
|                                                                 | 10000-79.2003.5.02.00<br>10240-21.2005.5.04.01                                                                                                    | 32 1<br>04 1                                                         | Voto                                                             | GMALB                                                                | ANTONIO BEZERRA DI                                                                                                    | Sim                                                  | CT5     | Não                                           | Não                                                  | Em revisão                                                                                                   | 06/05/2009                                                                                                    | Não                                                  |                       | Editor                                                             | Histórico                                                              |
| AIRR<br>RR<br>AIRR<br>AIRR                                      | 10000-79.2003.5.02.00<br>10240-21.2005.5.04.01<br>10300-69.2003.5.18.00                                                                                                    | 32 1<br>04 1<br>08 1                                                 | Voto<br>Voto                                                     | GMALB<br>GMALB                                                       | ANTONIO BEZERRA DI<br>MARIA DE NAZARETH                                                                                                    | Sim<br>Sim                                           | CT5     | Não<br>Não                                    | Não                                                  | Em revisão<br>Em revisão                                                                                     | 23/10/2008                                                                                                    | Não<br>Não<br>Sim                                    | 9                     | Editor                                                             | Histórico                                                              |
| AIRR<br>RR<br>AIRR<br>AIRR<br>AIRR                              | 10000-79.2003.5.02.00<br>10240-21.2005.5.04.01<br>10300-69.2003.5.18.00<br>10740-72.2008.5.21.00                                                                                                    | 32 1<br>04 1<br>08 1<br>19 3                                         | Voto<br>Voto<br>Despacho                                         | GMALB<br>GMALB<br>GMALB                                              | ANTONIO BEZERRA DO<br>MARIA DE NAZARETH<br>WALTER MAGELA BOI<br>DIOGO ALVES DE ALM                                                                                                    | Sim<br>Sim<br>Sim                                    | CT5     | Não<br>Não<br>Não                             | Não<br>Não                                           | Em revisão<br>Em revisão<br>Em revisão                                                                       | 23/10/2008<br>28/02/2012<br>25/03/2010                                                                                                    | Não<br>Não<br>Sim                                    | য ব ব ব               | Editor<br>Editor                                                   | Histórico<br>Histórico                                                 |
| AIRR<br>RR<br>AIRR<br>AIRR<br>AIRR<br>AIRR                      | 10000-79.2003.5.02.00<br>10240-21.2005.5.04.01<br>10300-69.2003.5.18.00<br>10740-72.2008.5.21.00<br>11140-69.2008.5.04.00                                                                                                    | 32 1<br>04 1<br>08 1<br>19 3<br>16 1                                 | Voto<br>Voto<br>Despacho<br>Voto                                 | GMALB<br>GMALB<br>GMALB<br>GMALB                                     | ANTONIO BEZERRA DI<br>MARIA DE NAZARETH<br>WALTER MAGELA BOI<br>DIOGO ALVES DE ALM<br>DEGINA CELIA VIEIDA                                                                                           | Sim<br>Sim<br>Sim<br>Sim                             | CT5     | Não<br>Não<br>Não<br>Não                      | Não<br>Não<br>Não                                    | Em revisão<br>Em revisão<br>Em revisão<br>Em revisão                                                         | 23/10/2009<br>23/10/2008<br>28/02/2012<br>25/03/2010<br>25/03/2010                                                                                                    | Não<br>Não<br>Sim<br>Não                             | বিব্য                 | Editor<br>Editor<br>Editor                                         | Histórico<br>Histórico<br>Histórico                                    |
| AIRR<br>RR<br>AIRR<br>AIRR<br>AIRR<br>AIRR<br>RR<br>DP          | 10000-79.2003.5.02.00<br>10240-21.2005.5.04.01<br>10300-69.2003.5.18.00<br>10740-72.2008.5.21.00<br>11140-69.2008.5.04.00<br>11300-75.2009.5.04.00<br>12100.61.2008.5.13.00                                                                          | 32 1<br>04 1<br>08 1<br>19 3<br>16 1<br>02 1<br>20 1                 | Voto<br>Voto<br>Despacho<br>Voto<br>Voto                         | GMALB<br>GMALB<br>GMALB<br>GMALB<br>GMALB                            | ANTONIO BEZERRA DI<br>MARIA DE NAZARETH<br>WALTER MAGELA BOI<br>DIOGO ALVES DE ALM<br>REGINA CELLA VIEIRA<br>MARIA SOLISA OLIVIEI                                                                   | Sim<br>Sim<br>Sim<br>Sim<br>Sim                      | CT5     | Não<br>Não<br>Não<br>Não<br>Não               | Não<br>Não<br>Não<br>Não                             | Em revisão<br>Em revisão<br>Em revisão<br>Em revisão<br>Em revisão                                           | 06/05/2009<br>23/10/2008<br>28/02/2012<br>25/03/2010<br>26/03/2010<br>20/08/2009                                                                                                    | Não<br>Não<br>Sim<br>Não<br>Não                      | ল ব ন ন ন ন           | Editor<br>Editor<br>Editor<br>Editor                               | Histórico<br>Histórico<br>Histórico<br>Histórico                       |
| AIRR<br>RR<br>AIRR<br>AIRR<br>AIRR<br>AIRR<br>RR<br>RR          | 10000-79.2003.5.02.00<br>10240-21.2005.5.04.01<br>10300-69.2003.5.18.00<br>10740-72.2008.5.21.00<br>11140-69.2008.5.04.00<br>11300-75.2009.5.04.00<br>12100-61.2008.5.13.00<br>12140-62.2004.5.02.00                                                 | 32 1<br>04 1<br>19 3<br>16 1<br>02 1<br>20 1                         | Voto<br>Voto<br>Despacho<br>Voto<br>Voto<br>Voto                 | GMALB<br>GMALB<br>GMALB<br>GMALB<br>GMALB<br>GMALB                   | ANTONIO BEZERRA DI<br>MARIA DE NAZARETH<br>WALTER MAGELA BOI<br>DIOGO ALVES DE ALIM<br>REGINA CELIA VIEIRA<br>MARIA SOUSA OLIVEI<br>DEDRO SANCHES BER                                               | Sim<br>Sim<br>Sim<br>Sim<br>Sim<br>Sim               | CT5     | Não<br>Não<br>Não<br>Não<br>Não               | Não<br>Não<br>Não<br>Não<br>Não                      | Em revisão<br>Em revisão<br>Em revisão<br>Em revisão<br>Em revisão<br>Em revisão                             | 06/05/2009<br>23/10/2008<br>28/02/2012<br>25/03/2010<br>26/03/2010<br>20/08/2009<br>24/02/2010                                                                                                    | Não<br>Não<br>Sim<br>Não<br>Não<br>Não               | ল ব ব ব ব ব ব         | Editor<br>Editor<br>Editor<br>Editor<br>Editor                     | Histórico<br>Histórico<br>Histórico<br>Histórico<br>Histórico          |
| AIRR<br>RR<br>AIRR<br>AIRR<br>AIRR<br>AIRR<br>RR<br>AIRR<br>AIR | 10000-79.2003.5.02.00<br>10240-21.2005.5.04.01<br>10300-69.2003.5.18.00<br>10740-72.2008.5.21.00<br>11140-69.2008.5.04.00<br>11200-81.2008.5.13.00<br>12100-81.2008.5.13.00<br>12140-62.2004.5.02.02                                                 | 32 1<br>04 1<br>08 1<br>19 3<br>16 1<br>02 1<br>20 1<br>55 1<br>01 1 | Voto<br>Voto<br>Despacho<br>Voto<br>Voto<br>Voto<br>Voto<br>Voto | GMALB<br>GMALB<br>GMALB<br>GMALB<br>GMALB<br>GMALB<br>GMALB          | ANTONIO BEZERRA DI<br>MARIA DE NAZARETH<br>WALTER MAGELA BOI<br>DIOGO ALVES DE ALM<br>REGINA CELLA VIEIRA<br>MARIA SOUSA OLIVEII<br>PEDRO SANCHES BER<br>AL EXANDER SERWY                           | Sim<br>Sim<br>Sim<br>Sim<br>Sim<br>Sim<br>Sim        | CT5     | Não<br>Não<br>Não<br>Não<br>Não<br>Não<br>Não | Não<br>Não<br>Não<br>Não<br>Não<br>Não               | em revisão<br>Em revisão<br>Em revisão<br>Em revisão<br>Em revisão<br>Em revisão<br>Em revisão               | 06/05/2009<br>23/10/2008<br>28/02/2012<br>25/03/2010<br>26/03/2010<br>20/08/2009<br>24/02/2010<br>26/03/2010                                                                                                    | Não<br>Não<br>Não<br>Não<br>Não<br>Não<br>Não        | র র র র র র র         | Editor<br>Editor<br>Editor<br>Editor<br>Editor<br>Editor           | Histórico<br>Histórico<br>Histórico<br>Histórico<br>Histórico<br>( c ) |
| AIRR<br>RR<br>AIRR<br>AIRR<br>AIRR<br>AIRR<br>RR<br>AIRR<br>AIR | 10000-79.2003.5.02.00<br>10240-21.2005.5.04.01<br>10300-69.2003.5.18.00<br>1140-69.2003.5.18.00<br>1140-69.2008.5.21.00<br>11400-92.2008.5.21.00<br>12100-61.2008.5.13.00<br>12100-61.2008.5.13.00<br>12140-62.2004.5.02.02<br>12740-98.2008.5.04.00 | 32 1<br>04 1<br>19 3<br>16 1<br>02 1<br>55 1<br>01 1<br>23 1         | Voto<br>Voto<br>Despacho<br>Voto<br>Voto<br>Voto<br>Voto<br>Voto | GMALB<br>GMALB<br>GMALB<br>GMALB<br>GMALB<br>GMALB<br>GMALB<br>GMALB | ANTONIO BEZERRA DI<br>MARIA DE NAZARETH<br>WALTER MAGELA BOI<br>DIOGO ALVES DE ALIM<br><b>REGINA CELIA VIERA</b><br>MARIA SOUSA OLIVEII<br>PEDRO SANCHES BER<br>ALEXANDRE SERWY<br>WALKYEN DE ASSIS | Sim<br>Sim<br>Sim<br>Sim<br>Sim<br>Sim<br>Sim<br>Sim | CTS     | Não<br>Não<br>Não<br>Não<br>Não<br>Não<br>Não | Não<br>Não<br>Não<br>Não<br>Não<br>Não<br>Não<br>Não | em revisão<br>Em revisão<br>Em revisão<br>Em revisão<br>Em revisão<br>Em revisão<br>Em revisão<br>Em revisão | 06/05/2009<br>23/10/2008<br>28/02/2012<br>25/03/2010<br>20/08/2009<br>24/02/2010<br>26/03/2010<br>03/06/2009                                                                                                    | Não<br>Não<br>Sim<br>Não<br>Não<br>Não<br>Não<br>Não | ল বা বা বা বা বা বা ব | Editor<br>Editor<br>Editor<br>Editor<br>Editor<br>Editor<br>Editor | Histórico<br>Histórico<br>Histórico<br>Histórico<br>(c)                |